## GUIDE ESPACE CLIENT ENTREPRISE

Mars 2020

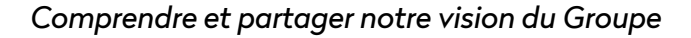

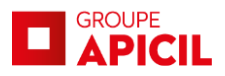

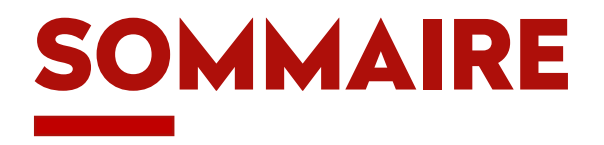

| 1. Activation de l'espace client                                                                                                    | Page 3                                              |
|----------------------------------------------------------------------------------------------------|-----------------------------------------------------|
| <ul> <li>2. Gestion des salariés</li> <li>1.1 Comment accéder à la liste des salariés ?</li> <li>1.2 Comment affilier un nouveau salarié ?</li> <li>1.3 Comment transmettre une demande d'information ou de modification ?</li> </ul> | Page 5<br>page 6<br>page 9<br>page 12               |
| <ul> <li>3. Gérer les accès à l'espace client</li> <li>2.1 Modifier l'email</li> <li>2.2 Modifier le mot de passe</li> <li>2.3 Visualiser les informations de votre entreprise</li> <li>2.4 Ajouter un établissement</li> </ul>       | Page 13<br>page 14<br>page 15<br>page 16<br>page 17 |

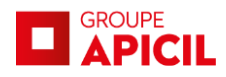

### **ACTIVATION DE VOTRE ESPACE CLIENT**

Sur le site www.apicil.com/espace-entreprise : 1- Cliquez sur « Activer mon compte »

2- Saisissez votre numéro **Siret** et votre numéro de **contrat** 

3- Remplissez tous les champs obligatoires.

Une liste de vos entreprises rattachées va apparaître, vous pouvez sélectionner/désélectionner les entreprises que vous souhaitez gérer.

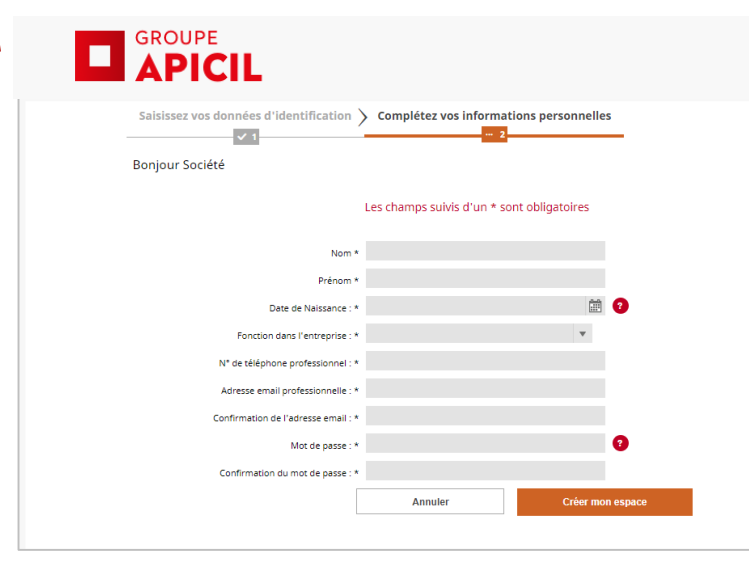

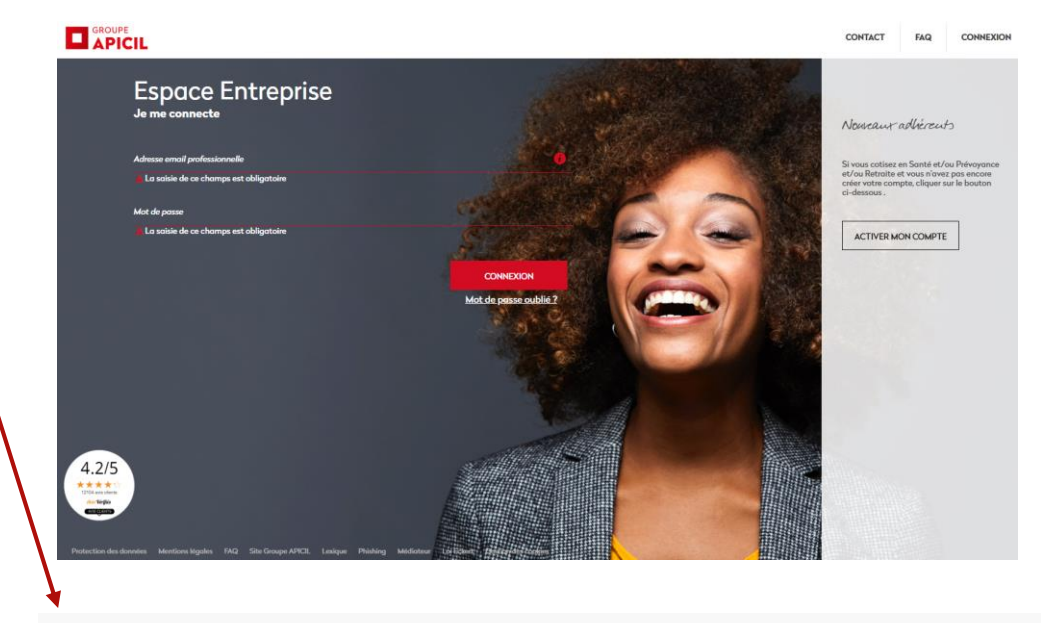

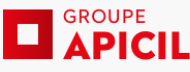

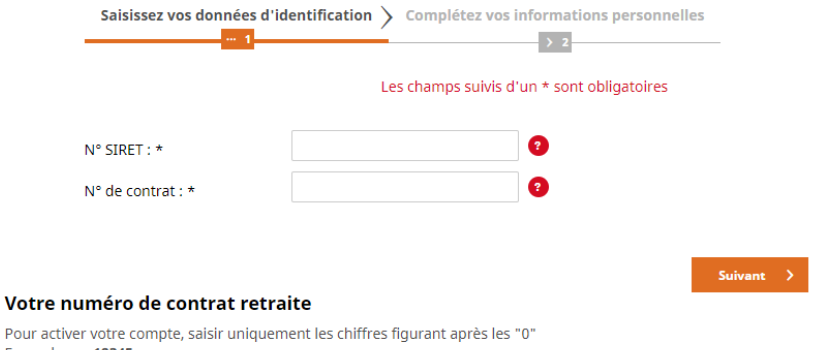

Exemple : 00012345 001 00001

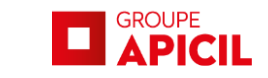

### PAGE D'ACCUEIL DE VOTRE ESPACE CLIENT

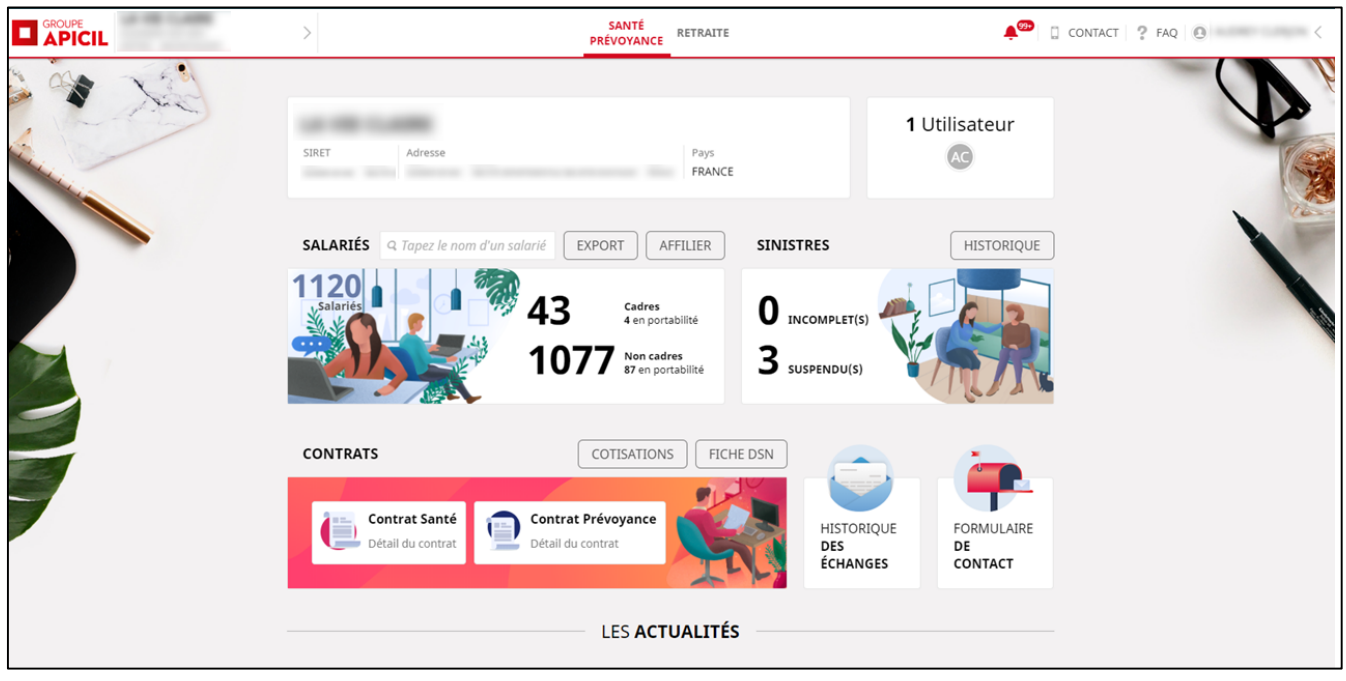

En cliquant sur vous pouvez accéder rapidement à la liste des entreprises que vous gérez et accéder à vos autres espaces clients.

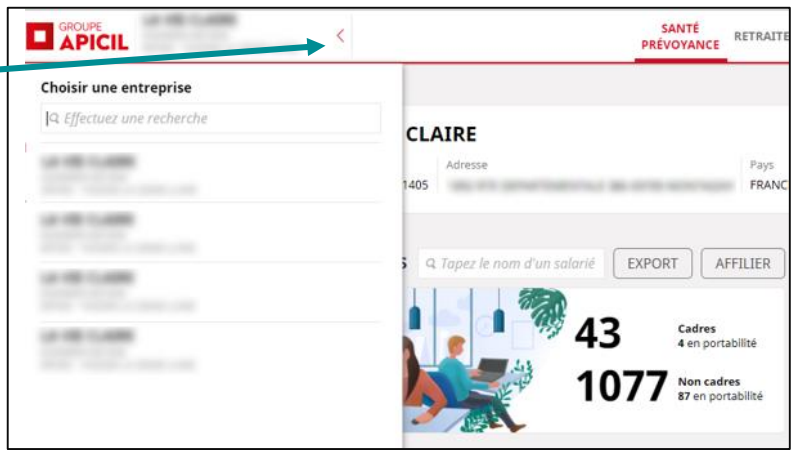

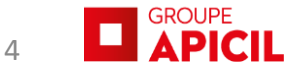

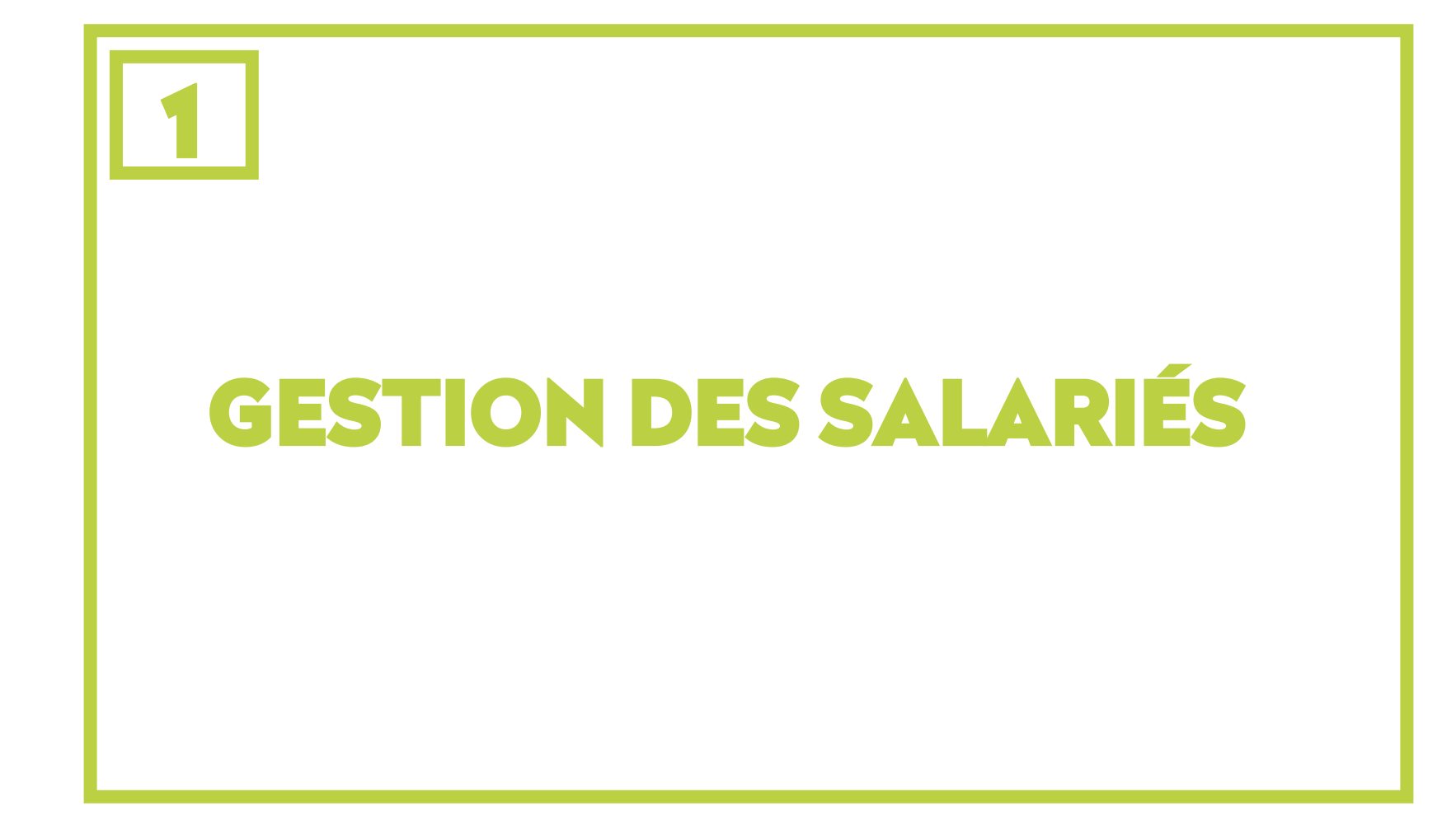

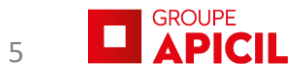

## 1.1 Comment accéder à la liste des salariés? (1/3)

Accessible directement depuis la page d'accueil dans l'onglet **« Salariés »,** la **barre de recherche** permet d'accéder aux informations détaillées du salarié recherché.

**Statut** : vous pouvez utiliser un filtre pour rechercher seulement les salariés actifs, radiés et/ou en portabilité. Lorsque vous cochez la case « radié », la case « en portabilité » est aussi cochée par défaut, mais elle peut ensuite être décochée.

Cliquez sur le nom d'un salarié pour accéder au détail de ses informations.

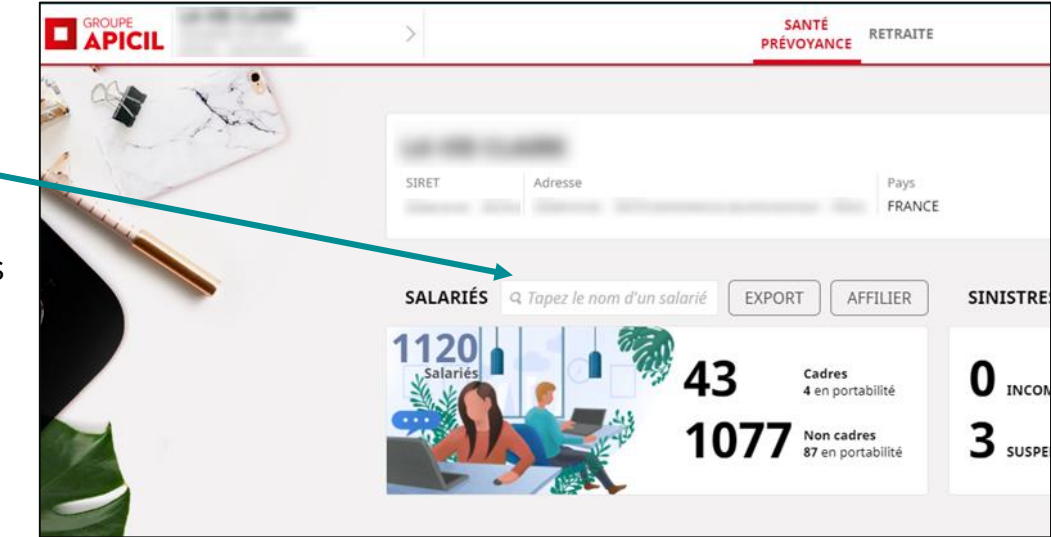

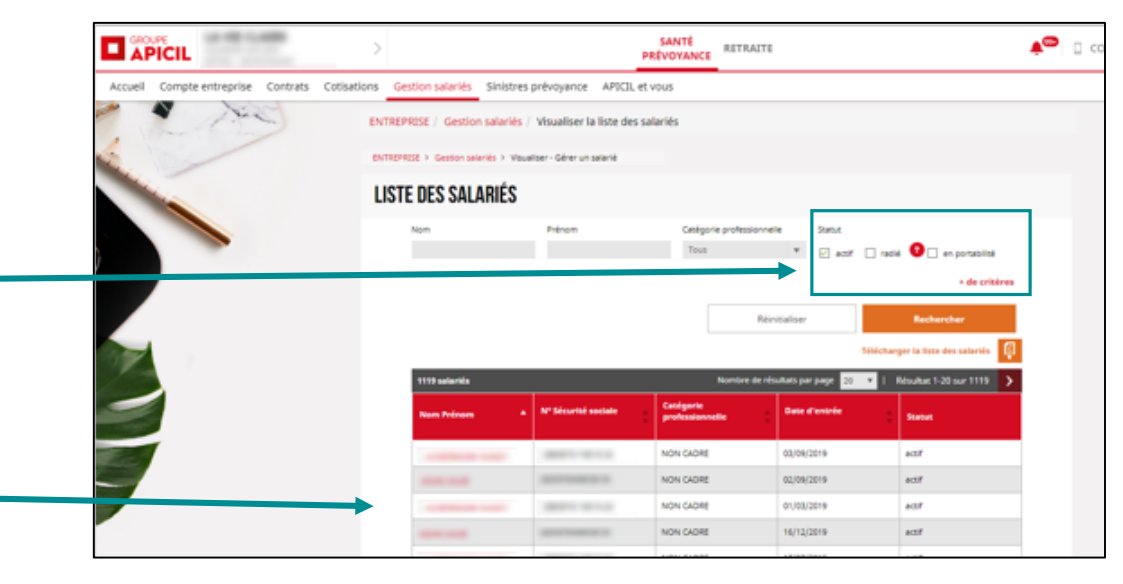

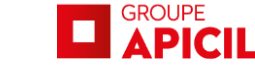

# **1.1** Comment accéder à la liste des salariés ? (2/3)

La page de détail d'un salarié affiche ses informations personnelles, ses bénéficiaires et les contrats qu'il a souscrits.

Pour visualiser le détail des bénéficiaires santé ainsi que les contrats et cotisations, cliquez sur

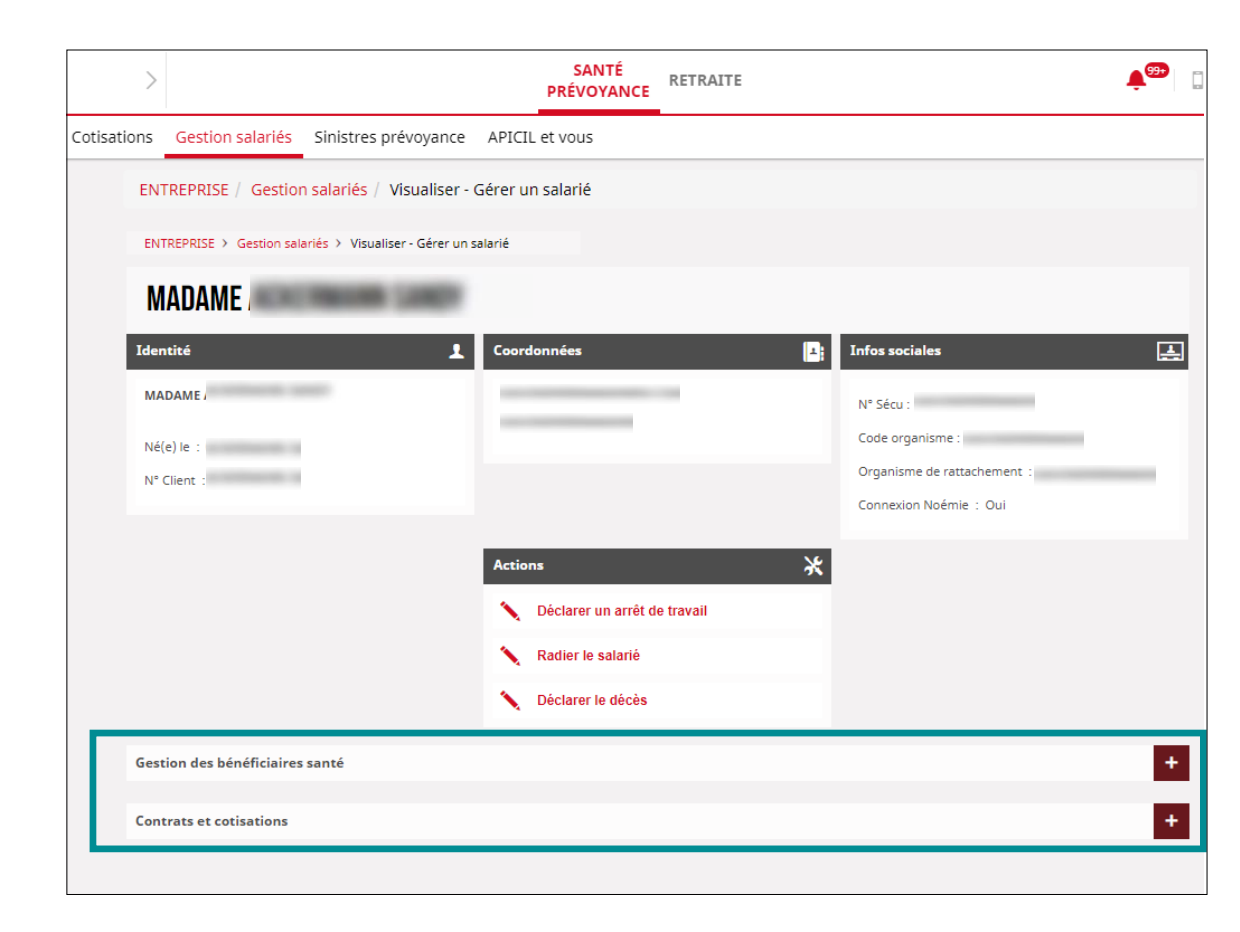

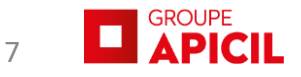

# **1.1** Comment accéder à la liste des salariés ?

### Visualisation des bénéficiaires santé :

Visualisation des contrats et cotisations :

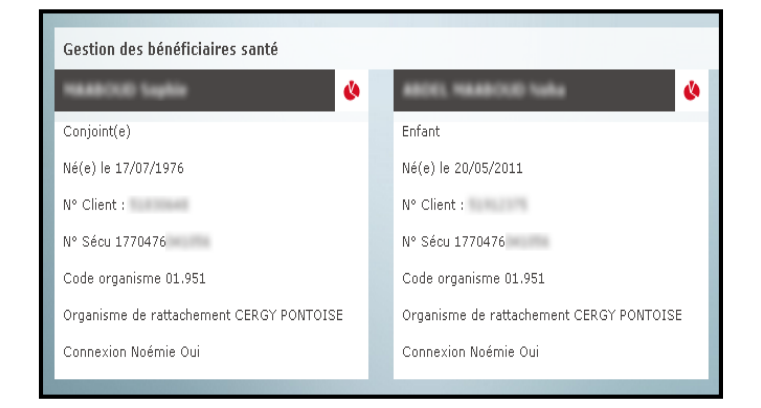

| Contrats et cotisatio                      | ns                             |                   |                     |                      | -           |
|--------------------------------------------|--------------------------------|-------------------|---------------------|----------------------|-------------|
| Contrat obligatoire s                      | anté Nº                        | - En cours        |                     |                      |             |
| Type de tarificatio                        | on du salarié :                | Famille BASE      | Bénéficiaires       |                      |             |
| Cotisations assoc                          | iées au contra                 | t:                |                     | Ouverture des droits | 5           |
| Туре                                       | Forfait du PMSS                | Montant mensuel   | Nom Prénom          | Date de début        | Date de fin |
| Isolé Base + Option                        | 105                            | 309.00 C          | ABOS, MARCHE CANA   | 01/01/2014           |             |
| FAM Base + Option                          | 1 III %                        | 148-160 C         | ARCEL MARKED IN THE | 01/01/2014           |             |
| Isolé Base                                 | N 16                           | 100 mile          | MolEcci Inglia      | 01/01/2014           |             |
| Famille Base                               | 100%                           | 100 M             |                     |                      |             |
| Contrat obligatoire p<br>Cotisations assoc | révoyance N°<br>iées au contra | - En cours<br>t : |                     |                      |             |
| % tranche A                                |                                |                   |                     |                      |             |
| iii % tranche B                            |                                |                   |                     |                      |             |
| % tranche C                                |                                |                   |                     |                      |             |
|                                            |                                |                   |                     |                      |             |
| 🖮 % tranche D                              |                                |                   |                     |                      |             |
| N tranche D<br>Date d'ouvert               | ure des droits : 01            | 1/01/2014         |                     |                      |             |

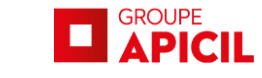

# **1.2** Comment affilier un nouveau salarié? (1/3)

Cette fonctionnalité est accessible depuis la page d'accueil, il suffit de cliquer sur le bouton « **Salariés** » :

Pour optimiser le traitement de votre demande, transmettez l'ensemble des documents d'affiliation en un seul envoi (demande d'affiliation, attestation Vitale, RIB...)

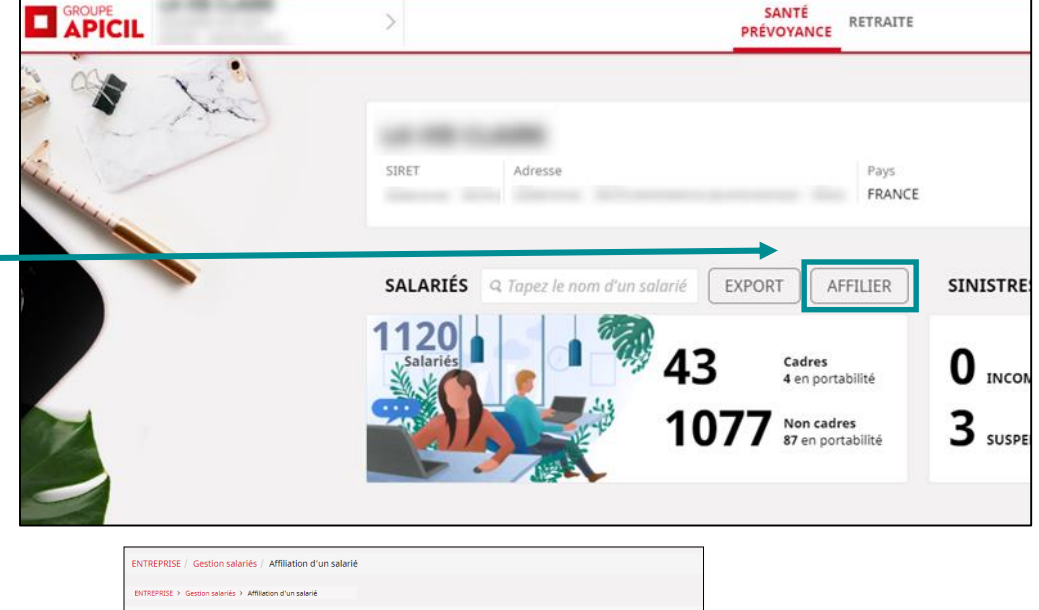

| FILIER UN SALARIÉ                                                                                                    |                                          |                                                                     |                                                                                        |
|----------------------------------------------------------------------------------------------------|------------------------------------------|---------------------------------------------------------------------|----------------------------------------------------------------------------------------|
| Co sonice your permet de communiquer la date et le<br>de l'abilitation d'un satisfié alm de parantir fouverture<br>dorle. L'abilitation area tradée par nos services de ge<br>dans un délai de 5 jours.<br>» Plus d'information sur l'affiliation/radiation d<br>salarié | e motif<br>de ses<br>stion<br><b>'un</b> | A savoir<br>Si votre/vos con<br>délégataire de g<br>adhésion de sal | trat(s) est (sont) géré(s) par un<br>estion, merci de le contacter pour toute<br>arié. |
|                                                                                                    |                                          | N° de SIRET                                                         | Commune                                                                                |
| Second is associated                                                                                                    |                                          | 1700.0004.00087                                                     | NUMBER OF TAXABLE PARTY.                                                               |
| Nom et prénom *<br>Nº de téléphone *                                                                                                    | Terra 1                                  |                                                                     |                                                                                        |
| Adresse mail *                                                                                                    |                                          | and the fi                                                          |                                                                                        |
| Informations sur l'affiliation                                                                                                    |                                          |                                                                     |                                                                                        |
| Cette demande concerne : *                                                                                                    | Frais                                    | de Santé 🗌 Prévo                                                    | yance                                                                                  |
| Documents à joindre                                                                                                    |                                          |                                                                     |                                                                                        |
| Afin de valider votre demande d'affiliation, me                                                                                                    | erci de r                                | nous transmettre le                                                 | s documents suivants :                                                                 |
| Demande Individuelle Affiliation Radiation                                                                                                    |                                          |                                                                     |                                                                                        |
| Attacher la/les pièce(s) jointe(s) *                                                                                                    | Parco                                    | urir                                                                |                                                                                        |

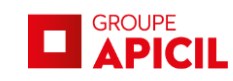

### Comment affilier un nouveau salarié? (2/3) 1.2

ENTREPRISE / Gestion salariés / Affiliation d'un salarié

ENTREPRISE > Gestion salariés > Affiliation d'un salarié

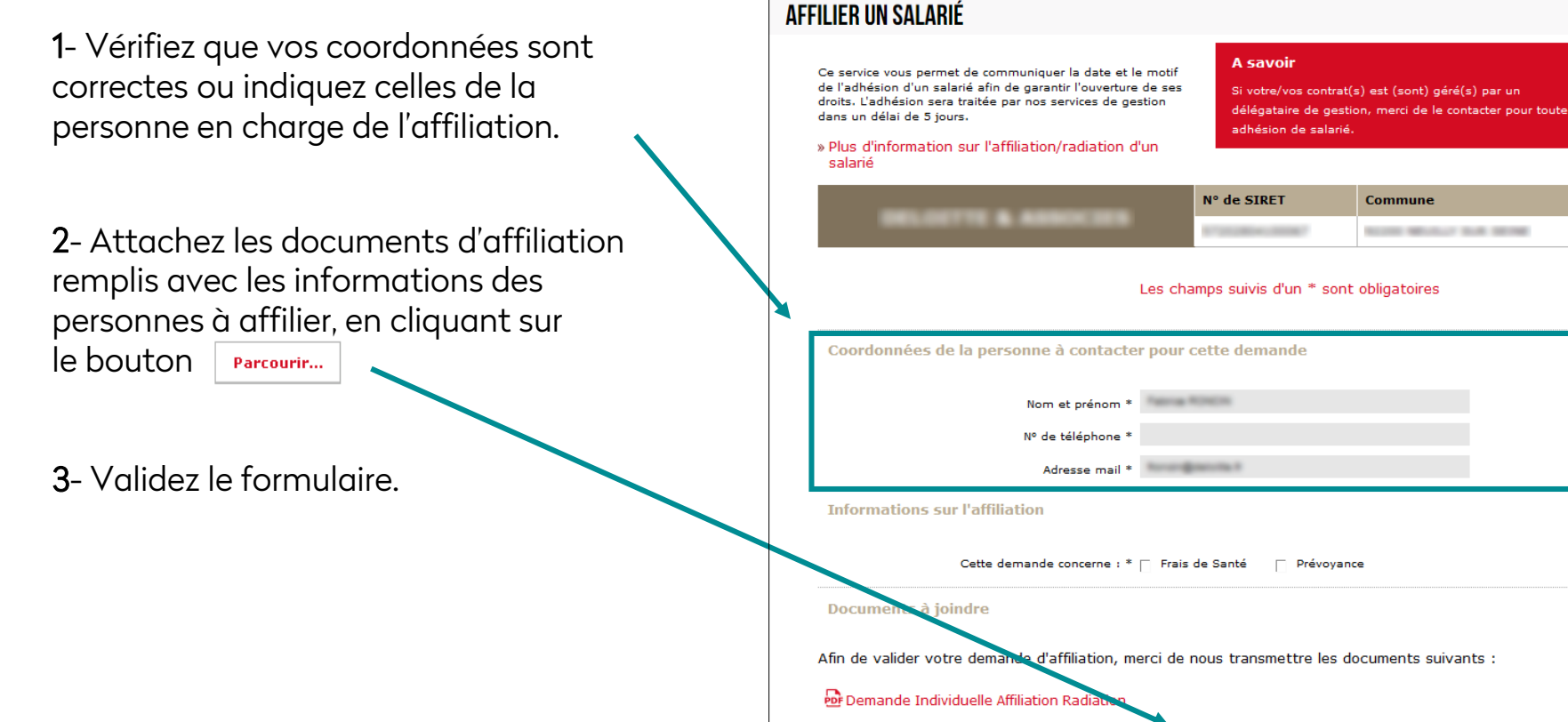

Attacher la/les pièce(s) jointe(s) \*

Parcourir...

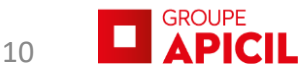

# **1.2** Comment affilier un nouveau salarié? (3/3)

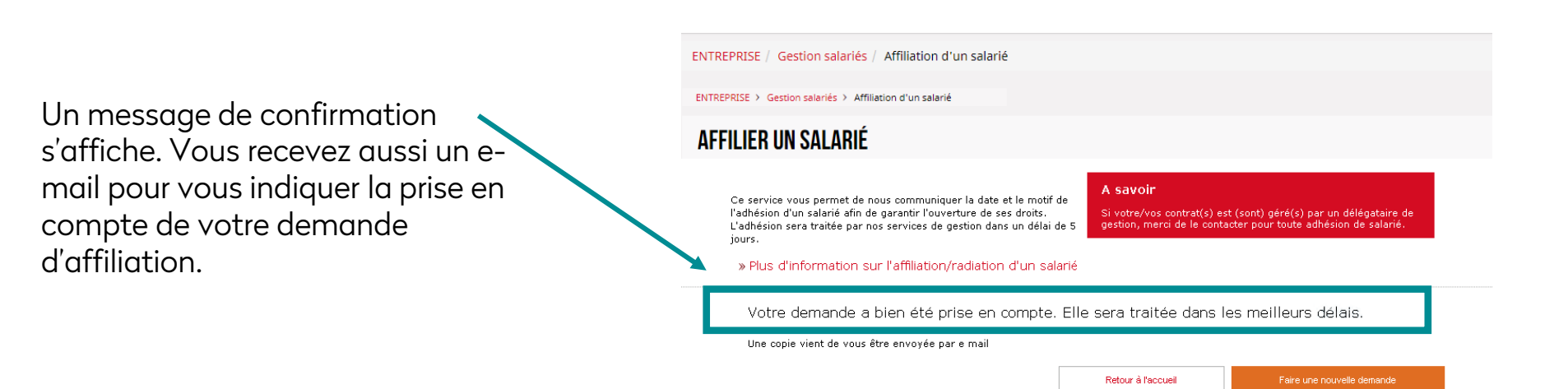

Dans le mail de confirmation, vous trouverez le premier document que vous avez joint ou alors le document comportant le nom « Demande ».

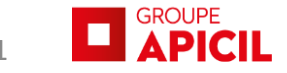

# **1.3** Comment transmettre une demande d'information ou de modification ?

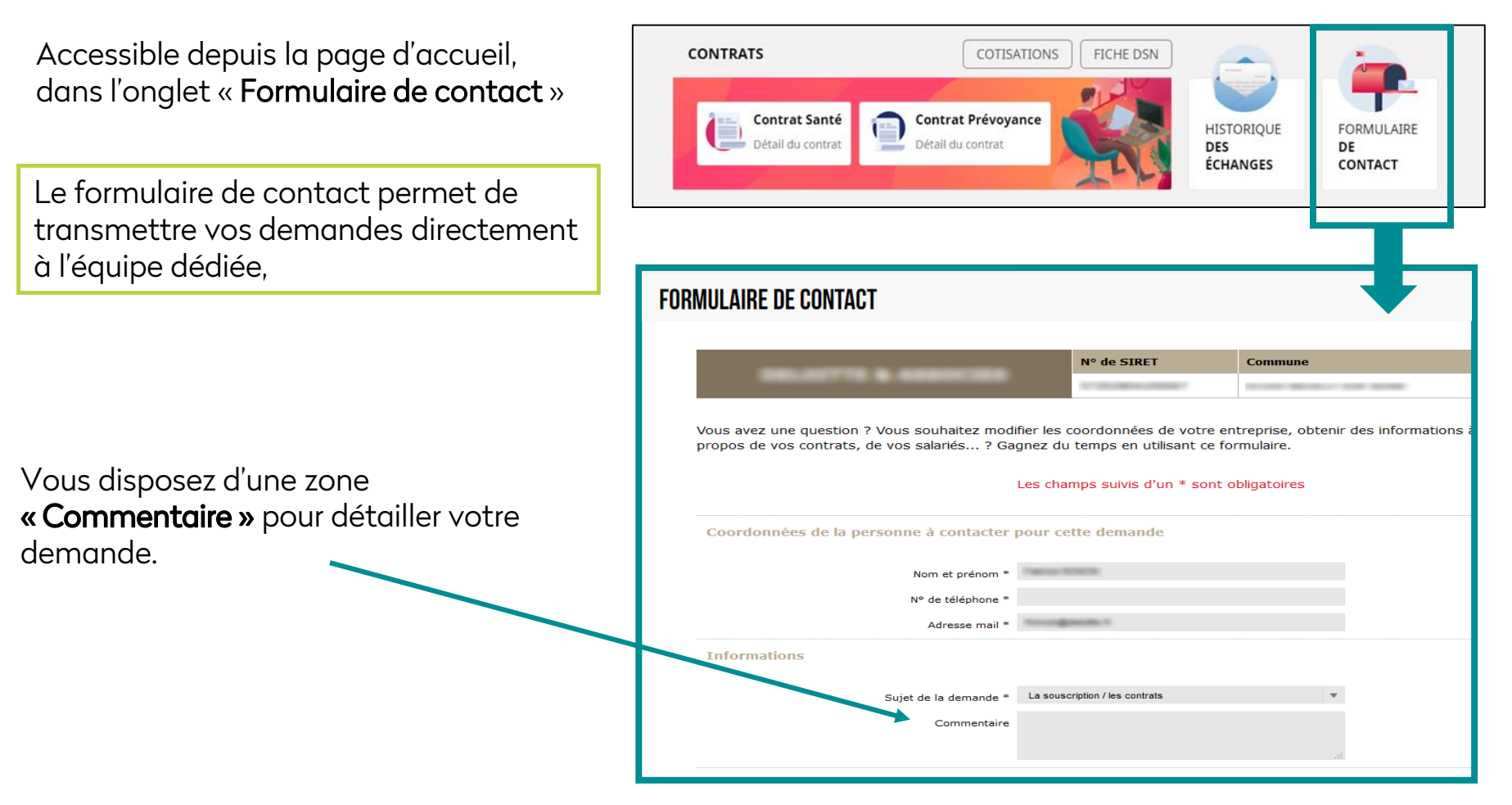

#### A savoir :

Pour optimiser le traitement de votre demande, veillez à ne transmettre par cet intermédiaire que des demandes concernant les sujets indiqués dans le champ « sujet de la demande » du formulaire.

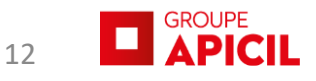

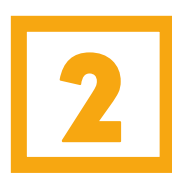

## GÉRER LES ACCÈS À L'ESPACE CLIENT

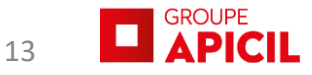

## **2.1** Modifier l'adresse e-mail

Cette fonctionnalité vous permet de modifier votre identifiant/email en cliquant sur

Votre identifiant de connexion correspond à l'adresse e-mail saisie lors de l'activation de votre compte.

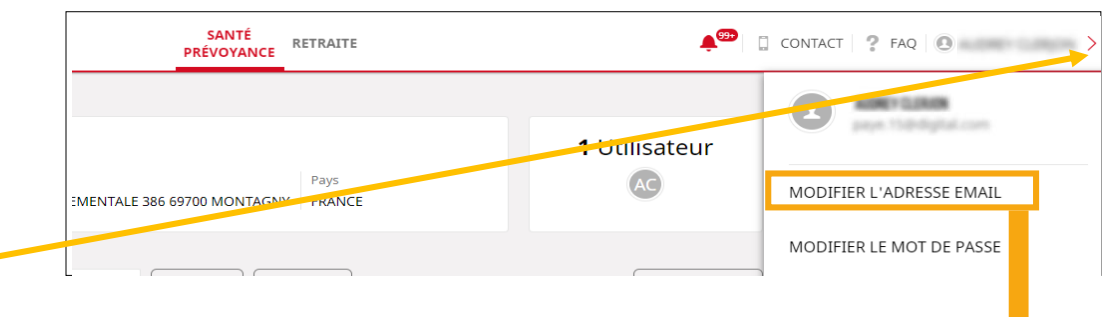

| MODIFIER VOTRE IDENTIFIANT / EMAIL                                                                 |               |                                                                                                |                         |
|----------------------------------------------------------------------------------------------------|---------------|------------------------------------------------------------------------------------------------|-------------------------|
| Votre identifiant de connexion correspond à l'adresse ema<br>lors de l'activation de votre compte. | ail saisie    | <b>A savoir</b><br>Par sécurité, vous recevrez un email<br>ancienne et nouvelle adresse email. | de confirmation à votre |
| <i>i</i> Merci de renseigner une adresse email diffé<br>particulier.                               | érente de cel | le utilisée pour la connexion sur                                                              | votre espace            |
|                                                                                                    | Les champs    | s suivis d'un * sont obligatoires                                                              |                         |
| Adresse email actuelle                                                                             | -             | Prospersor.                                                                                    |                         |
| Nouvelle adresse email *<br>Confirmation de la nouvelle adresse email *                            |               |                                                                                                |                         |
| Mot de passe *                                                                                     |               |                                                                                                |                         |
| Annuler                                                                                            |               |                                                                                                | Valider                 |
|                                                                                                    |               |                                                                                                |                         |

L'adresse e-mail professionnelle demandée doit être différente de l'adresse e-mail communiquée lors de l'activation de l'espace client particulier.

A savoir

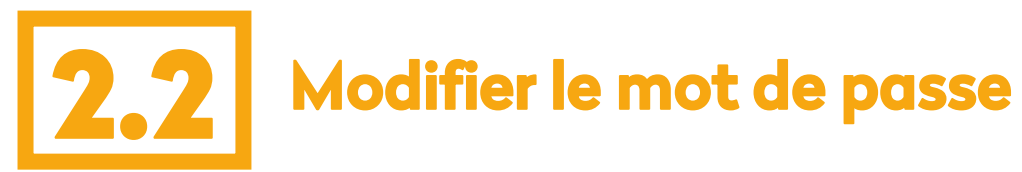

Cette fonctionnalité vous permet de modifier votre mot de passe en cliquant sur >

| SANTÉ<br>PRÉVOYANCE               | <mark>.</mark> € <sup>®</sup> □ |                          |
|-----------------------------------|---------------------------------|--------------------------|
| Pays<br>FRANCE                    | 1 Utilisateur                   | MODIFIER L'ADRESSE EMAIL |
| salarié EXPORT AFFILIER SINISTRES | HISTORIQUE                      | MODIFIER LE MOT DE PASSE |
|                                   |                                 |                          |

MODIEIED I E MOT DE DASSE

|                                        | Les champs suivis d'un * sont obligatoires |         |
|----------------------------------------|--------------------------------------------|---------|
| Mot de passe actuel *                  |                                            |         |
| Nouveau mot de passe *                 |                                            | 0       |
| Confirmation du nouveau mot de passe * |                                            |         |
|                                        |                                            |         |
| Annuler                                |                                            | Valider |
|                                        |                                            |         |

#### A savoir

Votre mot de passe doit contenir des chiffres et des lettres. Pour des raisons de sécurité, il doit être composé de 8 à 12 caractères, comprenant au moins deux lettres (a-z, A-Z) et deux chiffres (0-9).

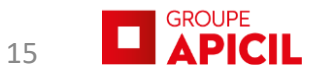

## **2.3** Visualiser les informations de votre entreprise

Pour retrouver les informations et coordonnées de votre entreprise, sélectionnez le **nom de votre entreprise** en **haut de la page d'accueil**.

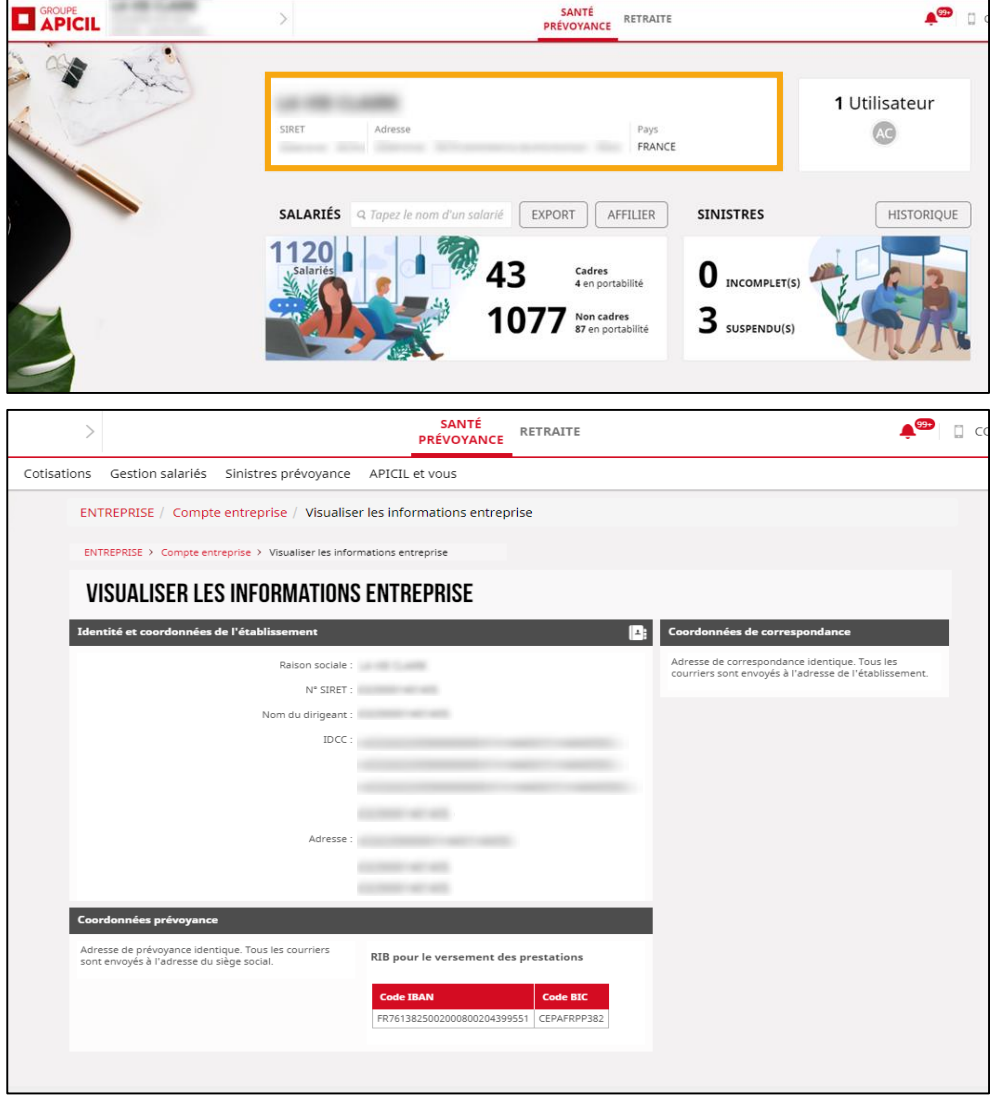

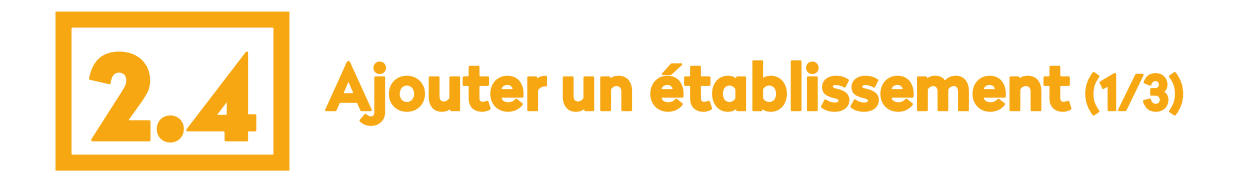

Cette fonctionnalité vous permet d'ajouter un établissement à la liste des établissements que vous gérez.

En cliquant sur |> vous accédez rapidement à la liste des établissements que vous gérez et vous affichez leur espace client.

Vous pouvez également rechercher un établissement plus facilement grâce au moteur de recherche.

### Pour ajouter un établissement, cliquer

SUIT : AJOUTER UN ÉTABLISSEMENT

Cette fonctionnalité est également accessible par le menu « Compte entreprise ».

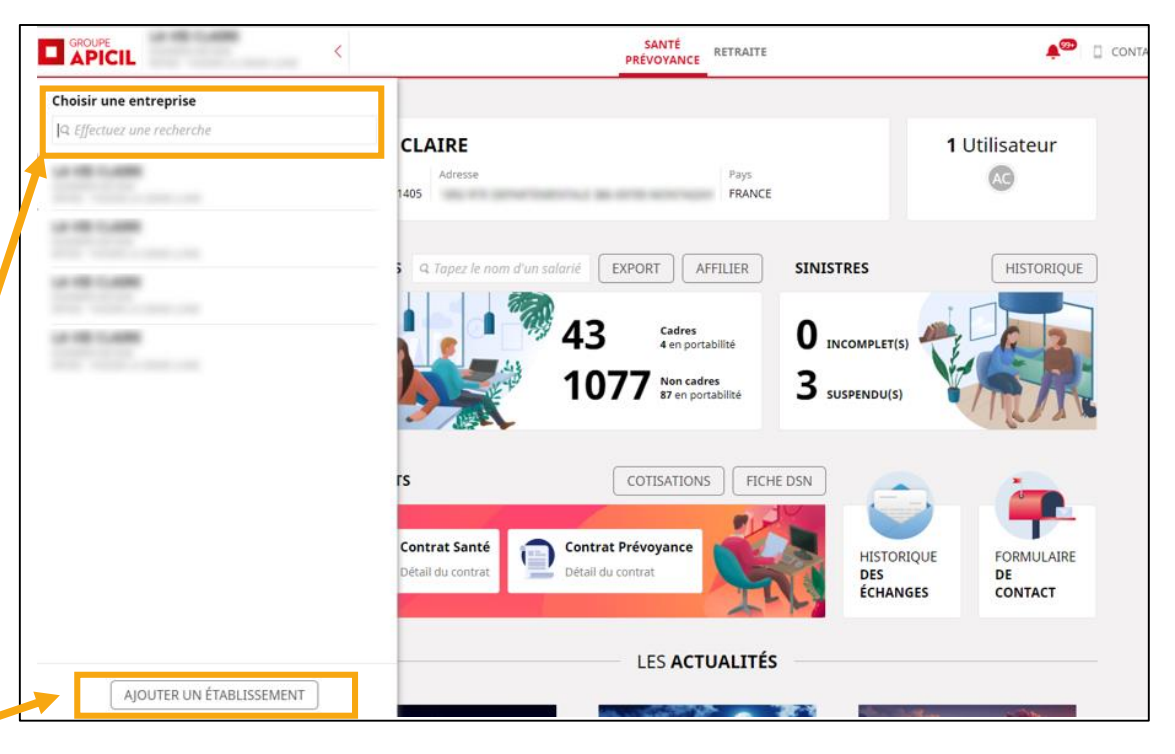

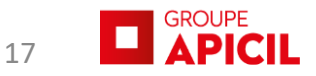

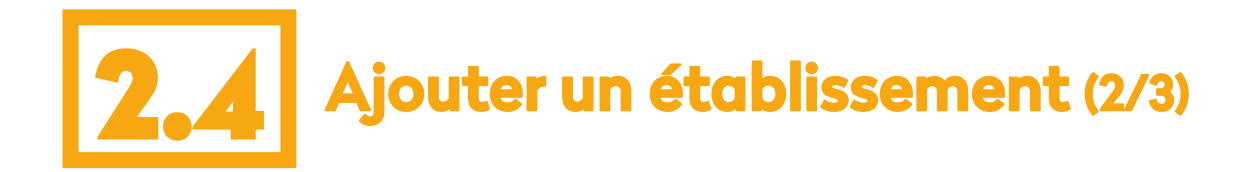

Il convient de :

1) renseigner le numéro SIRET et le numéro de contrat de l'établissement que vous souhaitez rattacher.

2) cliquer sur

3) l'établissement recherché s'affiche avec le SIRET et la commune.

4) cocher la case pour valider l'ajout de l'établissement identifié dans la liste.

5) compléter avec vos coordonnées.

|                                                                                                    | N° de SIRET                                    | Commune          |            |
|----------------------------------------------------------------------------------------------------|------------------------------------------------|------------------|------------|
| The second second                                                                                     | 1000000-000000000                              | 1000 0000000     | 10.000     |
| Les                                                                                                   | s champs suivis d'un * so                      | ont obligatoires |            |
| Identification de l'établissement à ajouter                                                           |                                                |                  |            |
| Nº SIRET *                                                                                            |                                                |                  |            |
| Nº de contrat *                                                                                       |                                                |                  |            |
|                                                                                                    | Réinitialise                                   | er i             | Rechercher |
|                                                                                                    |                                                |                  |            |
|                                                                                                    |                                                |                  |            |
| <br>                                                                                                  |                                                | N° de SIRET      | Commune    |
|                                                                                                    |                                                | N° de SIRET      | Commune    |
|                                                                                                    | Je souhaite ajouter cet établ                  | N° de SIRET      | Commune    |
| <br>Coordonnées de la personne qui a effectué d                                                       | Je souhaite ajouter cet établ<br>cette demande | N° de SIRET      | Commune    |
| Coordonnées de la personne qui a effectué d<br>Nom et prénom *                                        | Je souhaite ajouter cet établ                  | N° de SIRET      | Commune    |
| Coordonnées de la personne qui a effectué d<br>Nom et prénom *                                        | Je souhaite ajouter cet établ<br>cette demande | N° de SIRET      | Commune    |
| Coordonnées de la personne qui a effectué d<br>Nom et prénom *<br>N° de téléphone *<br>Adresse mail * | Je souhaite ajouter cet établ<br>cette demande | N° de SIRET      | Commune    |

#### A savoir

C'est seulement après avoir coché la case « Je souhaite ajouter cet établissement à ma liste », que vous pourrez valider votre demande.

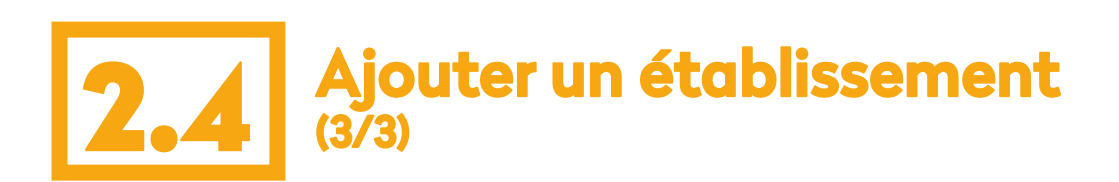

### Après la validation de votre demande d'ajout d'établissement :

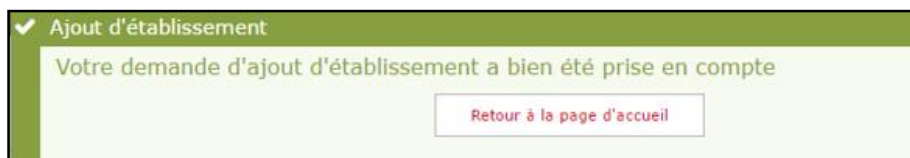

- Un message de confirmation s'affichera dans vos notifications.
- Puis un e-mail de confirmation vous sera envoyé.

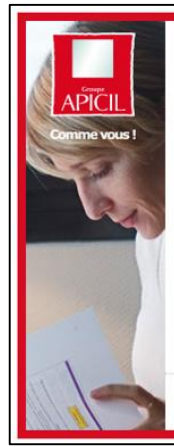

#### Accusé de réception

Bonjour , Nous avons bien pris en compte la demande : "Ajouter un établissement et/ou filiale".

L'établissement a été ajouté à la liste des établissements que vous gérez.

Merci de votre confiance.

Votre service Relation Client

Ceci est un message automatique, merci de ne pas y répondre. Cette adresse ne peut pas être utilisée pour nous contacter.

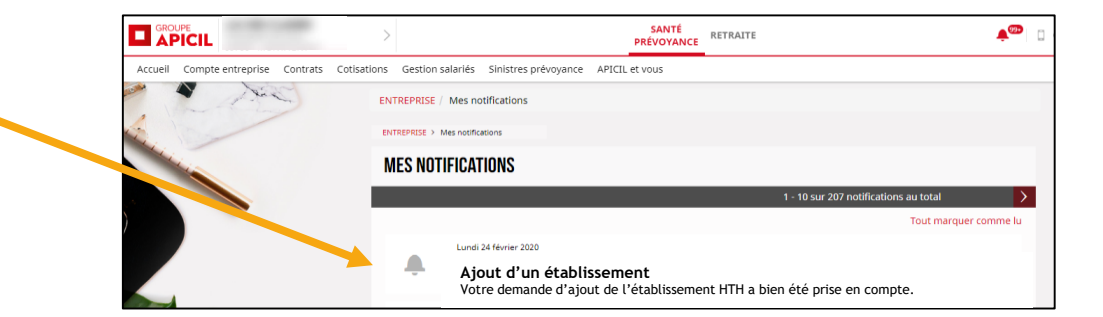

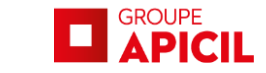

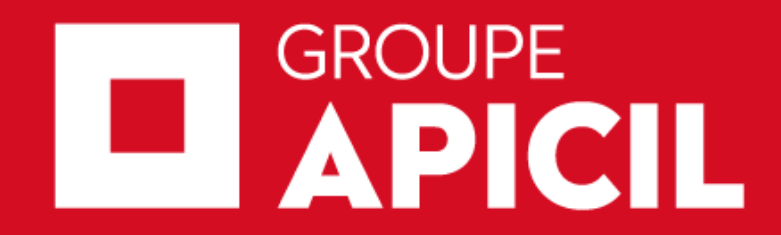

APICIL Prévoyance: Institution de prévoyance régie par le titre III du livre IX du code de la Sécurité sociale, dont le siège social est situé 38 rue François Peissel, 69300 CALUIRE ET CUIRE APICIL Transverses : Association de moyens du Groupe APICIL régie par la loi du 1er juillet 1901 Enregistrée sous le numéro SIREN 417 591971, ayant son siège social sis au 38 rue François PEISSEL 69300 Caluire et Cuire. APICIL MUTUELLE : Mutuelle régie par les dispositions du Livre II du Code de la Mutualité, inscrite au répertoire SIRENE sous le numéro 302 927 553 dont le siège social est situé 38 rue François Peissel – 69300 Caluire et Cuire APICIL Assurances: Société Anonyme à Directoire et Conseil de Surveillance régie par le Code des Assurances au capital de 114 010 000 Euros dont le siège social est situé 38 rue François Peissel – 69300 Caluire et Cuire enregistrée au RCS de Lyon sous le numéro 440 839 942 APICIL AGIRC ARRCO, Institution de retraite complémentaire régie par le code de la Sécurité sociale. Enregistrée sous le N° SIREN 302 9274 39, ayant son siège social sis au 38 rue François PEISSEL 69300 Caluire et Cuire. Membre de la fédération Agirc-Arrco.

Fiche N° SP20/FCR0132- Communication publicitaire à caractère non contractuel – Mars 2020